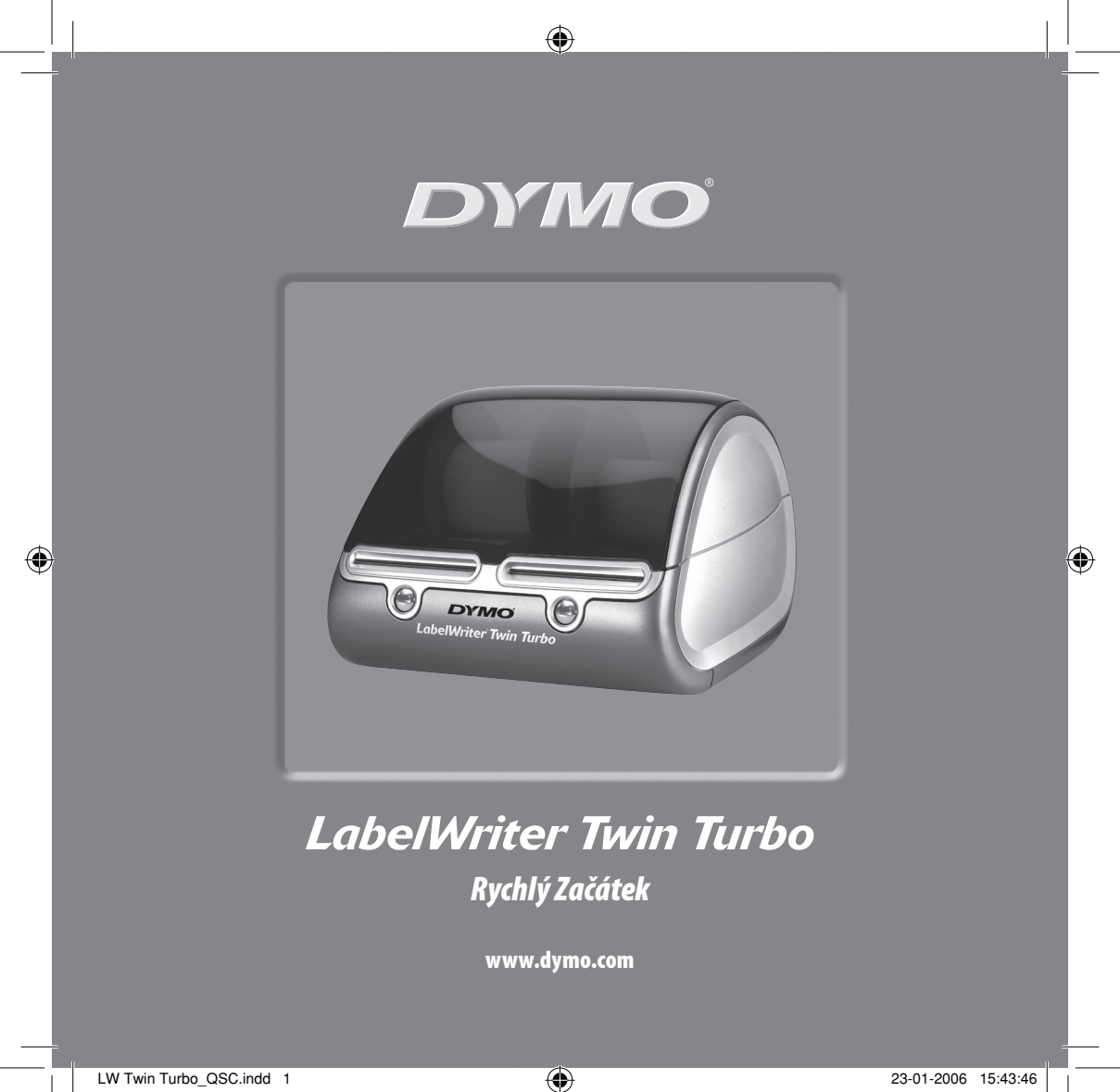

Při instalaci tiskárny LabelWriter a vytištení vašeho prvního štítku postupujte takto:

# 1. Vybalte svou tiskárnu LabelWriter

**UPOZORNĚNÍ** Pro Windows nepřipojujte tiskárnu k vašemu počítači, dokud k tomu nebudete vyzváni instalačním softwarem.

- 1 Vybalte svou tiskárnu a uložte originální obalové materiály.
- 2 Ujistěte se, že máte všechny položky vyobrazené na obrázku 1.

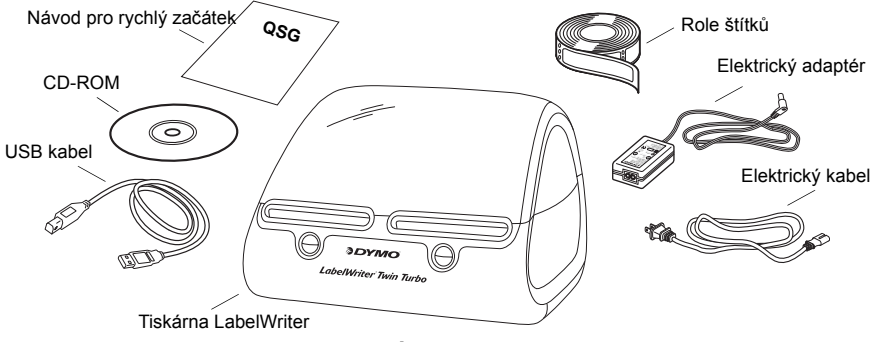

Obrázek 1

Tiskárna štítků LabelWriter pracuje na principu přímého termálního tisku, není potřeba žádného toneru, inkoustové náplně ani pásky. Tiskárna využívá přenosu tepla a tiskne na speciální štítky DYMO LabelWriter. Štítky jsou jediným spotřebním materiálem, který kdy budete kupovat.

Seznamte se s hlavními součástmi tiskárny. Viz Obrázek 2.

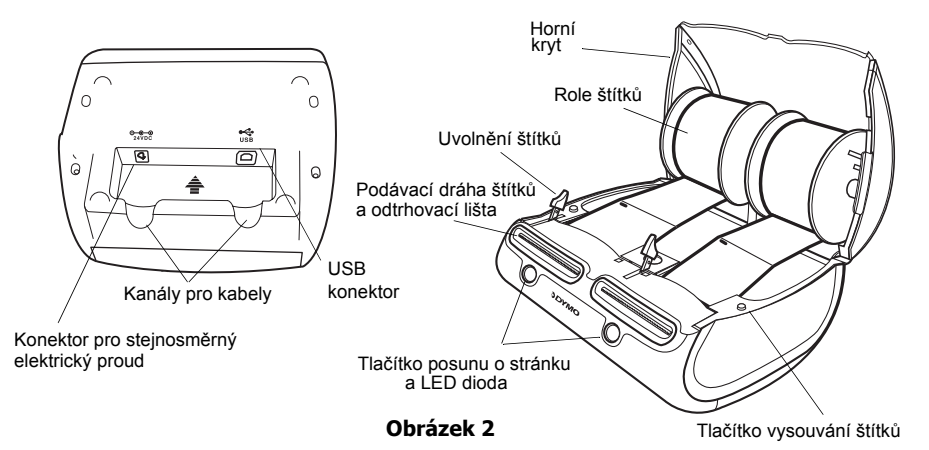

#### Vlastnosti tiskárny LabelWriter

Tlačítko pro posun o stránku na čele každé tiskárny se používá k posunu o jeden štítek. Tlačítko pro vysunutí štítku se používá k vysunování štítků z tiskárny.

Stavová LED dioda vám umožňuje vizuálně zjistit stav každé strany tiskárny:

- Trvalý modrý svit je zapnuto elektrické napájení a tiskárna je připravena..
- Modré blikání štítky nejsou správně zavedeny nebo je cívka se štítky prázdná.

# 2. Instalace softwaru

## Jak nainstalovat software do systému Windows

**UPOZORNĚNÍ** Nepřipojujte tiskárnu k vašemu počítači, dokud vás k tomu nevyzve instalační software.

 Do vaší mechaniky CD-ROM vložte CD pro LabelWriter. Po nekolika sekundách se objeví instalační obrazovka.

Pokud se instalační obrazovka neobjeví:

- **a.** Klepněte na Start a pak na Run na panelu úloh Windows. Objeví se dialogové okno Run.
- Vložte řetězec D:\install.exe (kde D je písmeno přiřazené mechanice CD-ROM) a klepněte na OK.
- **2** Vyberte si jazykovou verzi, kterou chcete instalovat, a pak postupujte podle pokynů na obrazovce.

### Jak nainstalovat software do systému Macintosh

 Do vaší mechaniky CD-ROM vložte CD pro DYMO LabelWriter.

Po několika sekundách se objeví obrazovka instalátoru pro software DYMO Label. Viz Obrázek 3.

Label Software

DYMO

Štítek DYMO Softwarový instalátor

Obrázek 3

2 Poklepejte na ikonu instalačního softwaru a pak postupujte podle pokynů na obrazovce.

#### 5

# 3. Připojene vaší tiskárny LabelWriter

V určitém místě průběhu instalace budete vyzváni k připojení vaší tiskárny LabelWriter k USB portu.

**UPOZORNĚNÍ** Pro Windows tiskárnu k vašemu počítači nepřipojujte, dokud vás k tomu nevyzve instalační software.

#### Připojení síťť ového adaptéru

- Připojte elektrický kabel k elektrickému adaptéru. Viz Obrázek 4.
- 2 Síťový adaptér zapojte do konektoru napájení na spodní straně tiskárny. Viz Obrázek 5. Zástrčku musíte zcela zasunout.
- 3 Druhý konec síťového adaptéru zapojte do síťové zásuvky.

#### Jak připojit USB kabel

- Síťový adaptér zapojte do konektoru napájení na spodní straně tiskárny. Viz Obrázek 5.
- 2 Vložte elektrický i USB kabel do pravého a levého kabelového kanálu a postavte tiskárnu na vaše pracovní místo.
- 3 Až k tomu budete vyzváni instalačním softwarem a při zapnuté tiskárně, zapojte USB kabel do dostupného USB portu na vašem počítači. Viz Obrázek 6.

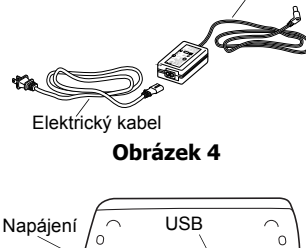

Elektrický adaptér

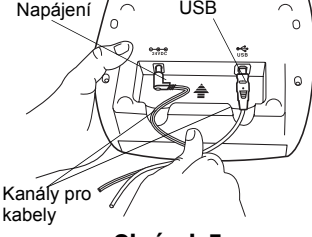

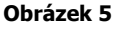

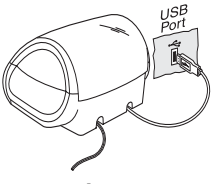

Obrázek 6

6

## 4. Zavedení štítků

- Stiskněte tlačítko pro posun o stránku, abyste vysunuli štítky chránící tiskárnu během přepravy.
- 2 Otevřete horní kryt a vyjměte cívku na štítky z jedné strany tiskárny.
- 3 Levou rukou podržte hřídel cívky a nasaďte na ni roli štítků tak, aby se štítky odvíjely zespodu.
- 4 Na pravou stranu cívky umístěte vodítko a seřiďte je tak, aby těsne přiléhalo k roli. Viz Obrázek 7.
- 5 Vložte cívku se štítky do štěrbin v krytu tiskárny.
- 6 První štítek uřízněte v polovině, abyste získali čistý okraj a nasaďte štítek do štěrbiny pro zavádění štítků. Viz Obrázek 8.

Tiskárna zavede štítky a zastaví se na začátku prvního z nich. Pokud se tiskárna zastaví, aniž by štítky zavedla, přesvědčte se, zda je štítek zcela vložen, a pak stiskněte tlačítko pro posun o stránku.

Opakujte tyto kroky, abyste zavedli druhou roli štítků.

7 Zavřete horní kryt.

Nyní jste připraveni vytisknout svůj první štítek.

Obrázek 7

Obrázek 8

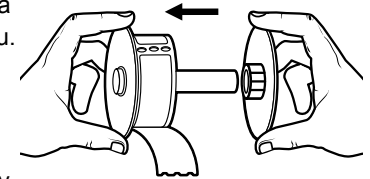

# 5. Tisk vašeho prvního štítku

- Spusť te DYMO Label software jedním z těchto způsobů: 1
  - Pro Windows klepnete na Start, pak na Programs>DYMO Label>DYMO Label.
  - Pro Macintosh poklepejte na ikonu DYMO Label ve složce, do níž jste tento ٠ software nainstalovali.

(Windows) Při prvním otevření aplikace budete vyzváni k registraci. Při registraci softwaru postupujte podle pokynů na obrazovce. Budete rovněž vyzváni k vložení vaší zpáteční adresy a výchozího souboru s logem.

- 2 V hlavním okně jednou klepněte na štítek a napište nějaký text.
- Vyberte si druh písma a nastavení zarovnání z nástrojové lišty pro formátování. 3
- 4 Z roletového seznamu Label Roll si vyberte možnost tisku na levé nebo pravé roli štítků.
- 5 Klepnutím na Nytiskněte štítek.

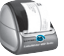

Gratulujeme Vám! Nyní jste připraveni začít navrhovat a tisknout štítky.

Chcete-li získat podrobnější informace o používání softwaru, prostudujte si uživatelskou příručku k DYMO Label softwaru, která je na CD-ROM DYMO LabelWriter nebo použijte on-line nápovědu.

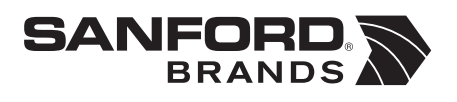

DYMO bvba Industriepark-Noord 30 9100 Sint-Niklaas Belgium